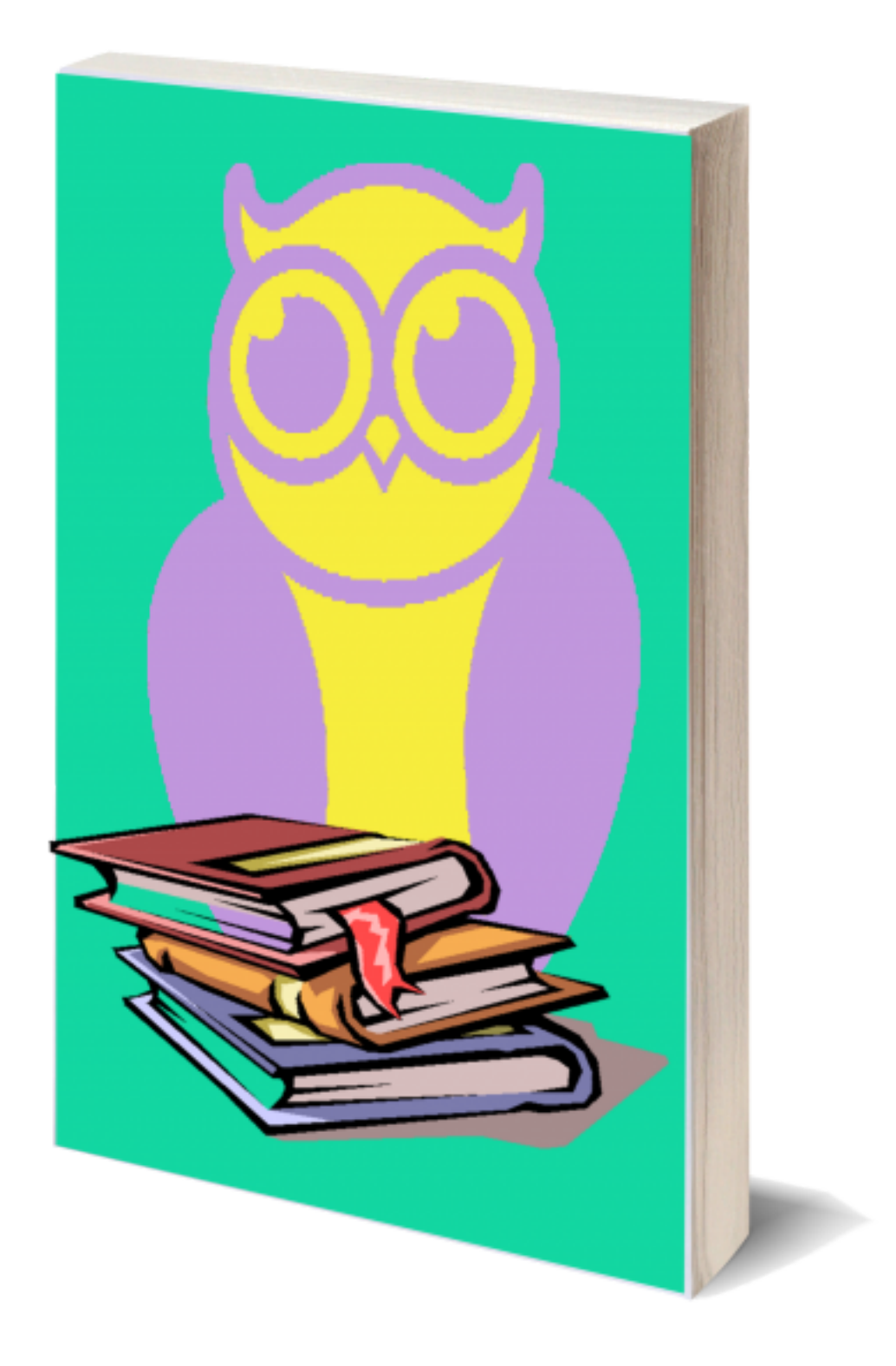

## Salvar Arquivos do Pacote Microsoft Office 2007 em PDF

Olá pessoal, nesse tutorial vou ensiná-los a transformar o trabalho que vocês estão fazendo através do Pacote da Microsoft Office 2007 em PDF. Seguindo esse tutorial, vocês poderão seguir os mesmos passos para os demais programas do pacote, como o Word, Excel, PowerPoint, etc. Então vamos lá!

Primeiramente devemos verificar se nós já não temos o suplemento de salvar nossos arquivos no formato PDF.

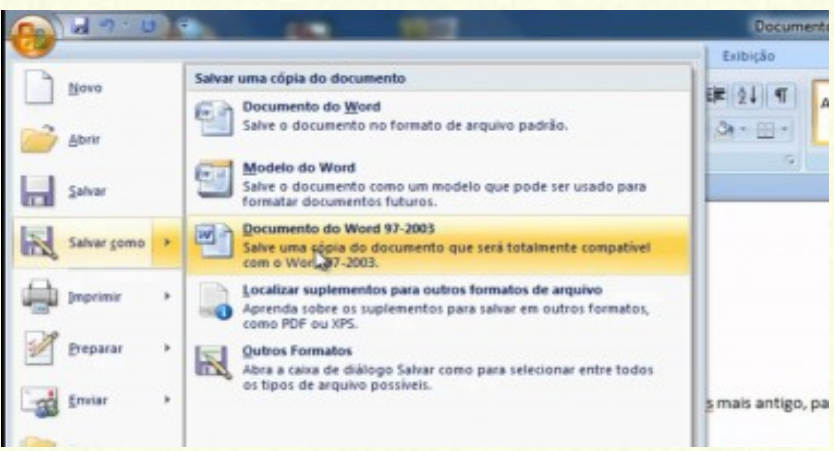

Geralmente a opção de salvar em PDF fica acima da opção "Outros Formatos". Nesse caso nós não temos o suplemento e precisamos baixá-lo.

Para baixarmos o suplemento em questão, devemos seguir o link oficial do mesmo:

## https://www.microsoft.com/ptbr/download/details.aspx?id=7

Ou apenas procurar no Google por "suplemento PDF para Office 2007" que teremos como primeiro resultado o link acima.

Abrindo o link e descendo um pouquinho a página, encontraremos a opção de baixarmos nosso suplemento no idioma de nossa preferência. Então, cliquem em baixar.

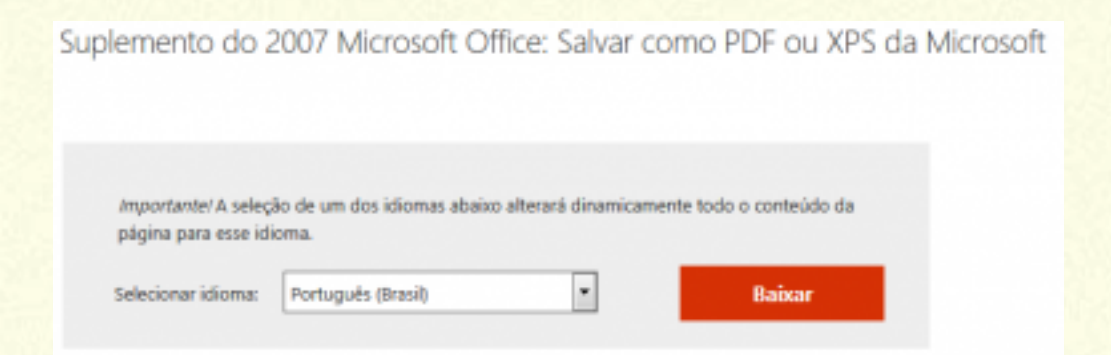

## Antes de o download iniciar, nós iremos nos deparar com essa tela abaixo:

| Gostaríamos de sugerir também                                                                                                    | M |
|----------------------------------------------------------------------------------------------------|---|
| Marque a caisa de seleção ao lado dos downloado que você deseja induir na fila. Após clicar em Avançar, você será guiado por um processo de download simples. Resumo de download:                                                                                                    |   |
| Pacote de Compatibilidade do Microsoft Office para os Pormatos de Arquivo do Word, Excel e PowerPoint Abra, edite e salve documentos, partas de tabalho e apresentações nos formatos de aquivos Open XM. que foram introducides no Microsoft Office Word, Excel e PowerPoint começando com o Office 2017 e continuando com o Office 2010. Siès: 37.2 M8 |   |
| Ferramenta de Remoção de Software Mal-Intencionado do Windows (32-bit)  Essa ferramenta verifica a existência no seu computador de infecções por software mal-<br>intencionado específico e precioninante (incluindo illaster, Sasser e Mydoorn) e ajuda a                                                                                              |   |
| Nilo, obrigado e continu                                                                                                    |   |

Não temos necessidade de adquirir esses pacotes adicionais para salvarmos nossos arquivos em PDF. Então, apenas clicamos na opção "Não, obrigado e continue", e esperamos nosso download para a pasta pré-configurada de nosso navegador.

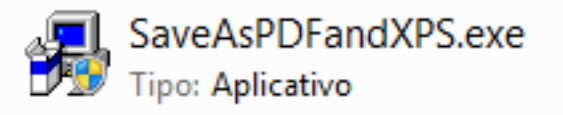

Acima vemos o arquivo que baixamos. Para iniciarmos a instalação precisamos apenas dar dois cliques, aceitarmos os termos e clicarmos continuar. Ao aparecer a imagem abaixo, já podemos dizer que foi um sucesso nossa instalação.

| Suplemento Microsoft Salvar como PDF ou XPS para programas do Microsoft O |    |  |
|---------------------------------------------------------------------------|----|--|
| A instalação foi concluída.                                               |    |  |
|                                                                           | ОК |  |

Pronto, nunca mais precisamos fazer essa instalação novamente. Agora é só abrir seu programa preferido do pacote Microsoft Office e salvar seu trabalho através da opção "Salvar Como" em PDF.

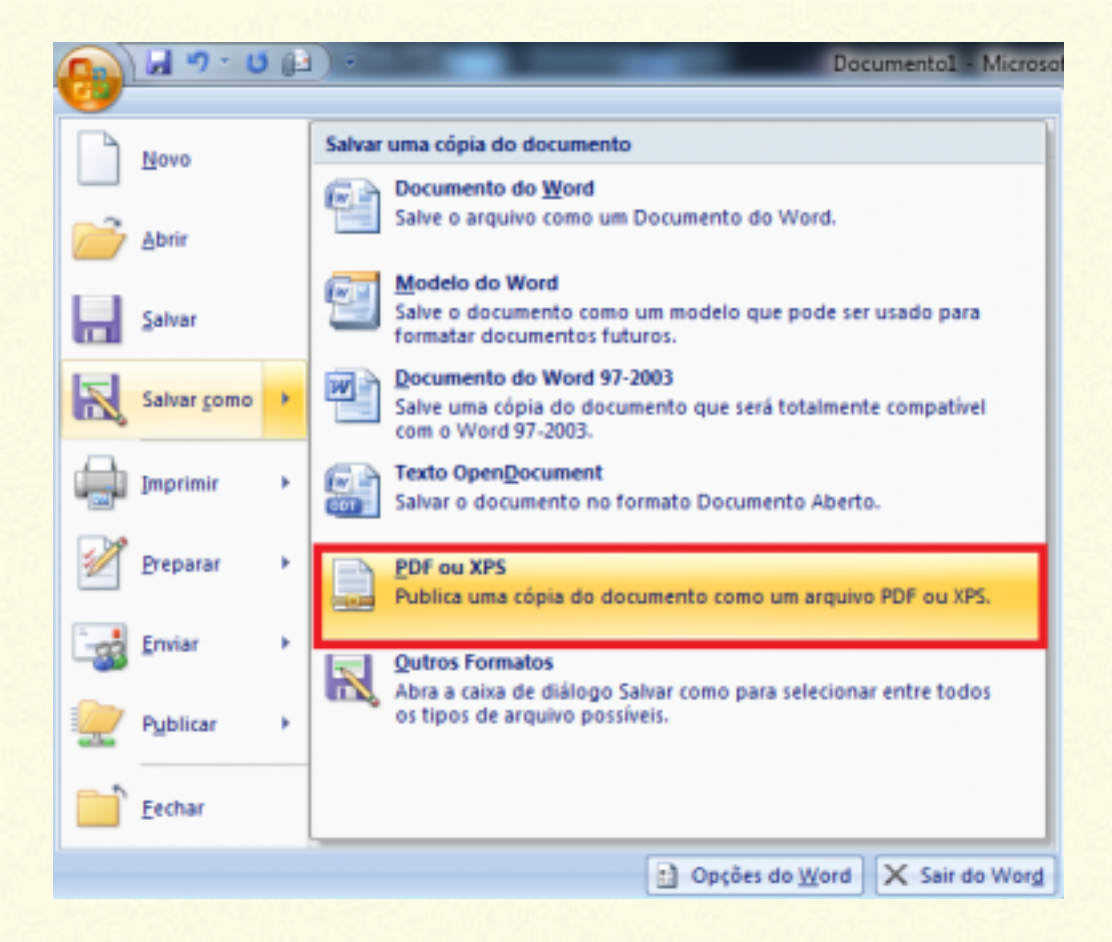

Até a próxima pessoal! *Ass: Ângelo de Medeiros*